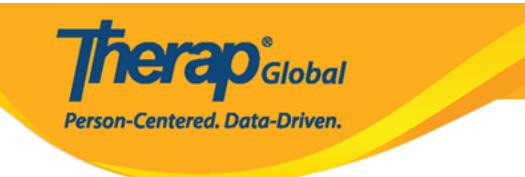

### **T-Log** []]]]]:

### 1. 0000000000 Individual Tab (00000000 000000) 00000 00000000

| To Do                   | Modules                                      | High | Medium | Low |
|-------------------------|----------------------------------------------|------|--------|-----|
| Individual              | 💠 T-Log - New   Search                       |      |        |     |
| Health                  | View                                         | 7    | 5      | 8   |
|                         | 💠 General Event Reports (GER) - New   Search |      |        |     |
| Admin                   | Review                                       | -    | 1      | -   |
|                         | Approve                                      | -    | 1      | -   |
| Agency<br>Reports       | 💠 ISP Data - New   Search                    |      |        |     |
|                         | Acknowledge                                  |      | 3      |     |
| Individual<br>Home Page | ISP Program - New   Search<br>Approve        |      | 1      |     |

### 

| To Do             |                             | Care                                 |
|-------------------|-----------------------------|--------------------------------------|
| Individual        | T-Log                       | New   Search   Archive               |
| Health            | Case Note                   | New   Search   Archive  <br>Bulk PDF |
| Admin             | General Event Reports (GER) | New   Search                         |
| Agency<br>Reports | Witness Report (GER)        | Search                               |

**herap**Global

Person-Centered. Data-Driven.

| T-Log Search       |                   |
|--------------------|-------------------|
| Individual         | Vikranty Bosnet Q |
| Program (Site)     | Search            |
| Entered By         | Search            |
| Form ID            |                   |
| * Create Date From | 09/01/2020        |
| Create Date To     | 09/21/2020        |
| Notification Level | - Please Select - |
| Status             | - Please Select - |
| Туре               | - Please Select - |
| Acknowledge Status | - Please Select - |
| Summary            |                   |
|                    |                   |
| Clear Selection    |                   |

Cancel

**IERO**Global

Person-Centered. Data-Driven.

| T۰ | -Log                        | Se | arch             |   |         |   |       |   |            |   |              |   |                 |               |     |         |   |      |   |                           |
|----|-----------------------------|----|------------------|---|---------|---|-------|---|------------|---|--------------|---|-----------------|---------------|-----|---------|---|------|---|---------------------------|
|    | Filter                      |    |                  |   |         |   |       |   |            |   |              |   |                 |               |     |         |   |      |   | 15 V Records              |
|    | NL                          | ¢  | Individual       | ¢ | Summary | ¢ | Photo | ¢ | Attachment | ¢ | Program Name | ¢ | Entered By \$   | Create Date 🚽 | Sta | atus    | ¢ | Туре | ¢ | Form ID \$                |
|    | Mediu                       | m  | Bosnet, Vikranty |   | Drawing |   |       |   |            |   | Day Shift    |   | Rahman, Ferdaus | 07/28/2019    | Su  | bmitted |   | Ν    |   | TL-DEMOTPHL-H9W4NGBZ7MULE |
|    | Mediu                       | m  | Bosnet, Vikranty |   | Drawing |   | Yes   |   |            |   | Day Shift    |   | Rahman, Ferdaus | 07/21/2019    | Su  | bmitted |   | Ν    |   | TL-DEMOTPHL-H9P4NFHZUMULW |
| :  | Showing 1 to 2 of 2 entries |    |                  |   |         |   |       |   |            |   |              |   |                 |               |     |         |   |      |   |                           |

### 

#### T-LOG Submitted 0

| Individual         | Vikranty Bosnet                                         | Program     | Day Shift           |  |  |  |  |  |
|--------------------|---------------------------------------------------------|-------------|---------------------|--|--|--|--|--|
| Entered By         | Ferdaus Rahman, Supervisor on 09/21/2020 01:43 PM       |             |                     |  |  |  |  |  |
| Туре               | Notes                                                   |             |                     |  |  |  |  |  |
| Notification Level | Medium                                                  |             |                     |  |  |  |  |  |
| Summary            | Drawing                                                 |             |                     |  |  |  |  |  |
| Description        | Today at drawing class Vikranty drew a very nice pictur | e.          |                     |  |  |  |  |  |
| Time In            | 11:00 am                                                | Time Out    | 12:00 pm            |  |  |  |  |  |
| Reporter           | Amit Ibrahim, Supervisor                                | Reported On | 09/20/2020 12:00 PM |  |  |  |  |  |

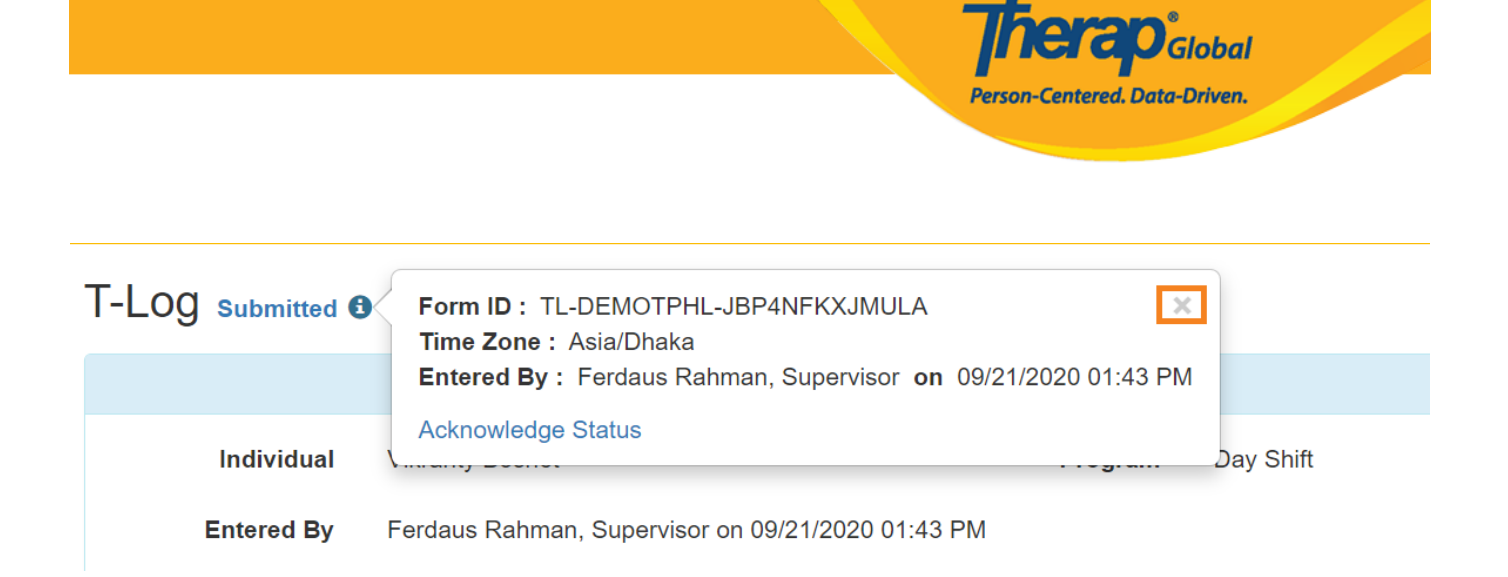

### 000-00 00000000:

6. \_\_\_\_\_ Add Follow-up (\_\_ \_\_\_\_)

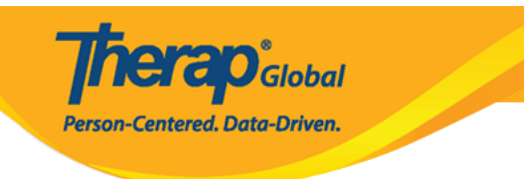

## T-LOG Submitted

| Individual             | Vikranty Bos | net                                                                                        | Program                                              | Day Shift                 |               |
|------------------------|--------------|--------------------------------------------------------------------------------------------|------------------------------------------------------|---------------------------|---------------|
| Entered By             | Ferdaus Rał  | nman, Supervisor on 09/21/2020 01:43                                                       | PM                                                   |                           |               |
| Туре                   | Notes        |                                                                                            |                                                      |                           |               |
| Notification Level     | Medium       |                                                                                            |                                                      |                           |               |
| Summary                | Drawing      |                                                                                            |                                                      |                           |               |
| Description            | Today at dra | wing class Vikranty drew a very nice pic                                                   | sture.                                               |                           |               |
| Time In                | 11:00 am     |                                                                                            | Time Out                                             | 12:00 pm                  |               |
| Reporter               | Amit Ibrahim | ı, Supervisor                                                                              | Reported On                                          | 09/20/2020 12:00 PM       |               |
| Follow-up              |              |                                                                                            |                                                      |                           |               |
|                        |              |                                                                                            | _                                                    |                           |               |
| Summary                |              | Entered By                                                                                 | Photo                                                | Attachment                |               |
|                        |              |                                                                                            |                                                      |                           | Add Followup  |
| Attachments            |              |                                                                                            |                                                      |                           |               |
|                        |              |                                                                                            |                                                      |                           |               |
| Document<br>Attachment |              |                                                                                            |                                                      |                           |               |
| Photo                  |              |                                                                                            |                                                      |                           |               |
|                        |              |                                                                                            |                                                      |                           |               |
|                        |              |                                                                                            |                                                      |                           |               |
|                        |              |                                                                                            |                                                      |                           |               |
|                        |              |                                                                                            |                                                      |                           |               |
|                        |              |                                                                                            |                                                      |                           |               |
| _                      |              |                                                                                            |                                                      |                           |               |
| DF                     |              |                                                                                            |                                                      | < Pre                     | evious Next > |
|                        |              |                                                                                            |                                                      |                           |               |
| Cancel Back            |              |                                                                                            |                                                      | SComm                     | Delete Update |
|                        |              |                                                                                            |                                                      |                           |               |
|                        |              | © 2020 Therap Services LLC. Version: 2020.2<br>Patents • Compliance • Website • Help & Sup | 2.0 (20200901-0127) on A<br>oport • Training Academy | dminServer<br>• Live Help |               |

**herap** Global

Person-Centered. Data-Driven.

### T-Log New O

| Individual             | Vikranty Bosnet                             | Program                  | Day Shift        |
|------------------------|---------------------------------------------|--------------------------|------------------|
| * Туре                 | 🗌 Health 🗹 Notes 📄 Follow-up 📄 Beha         | avior 🔲 Contacts 🔲 Gener | ral              |
| Notification Level     | Medium                                      |                          |                  |
| * Summary              | Drawing                                     |                          |                  |
| > Description          | Today she started painting with color and s | he is doing very good.   |                  |
|                        |                                             |                          |                  |
|                        |                                             |                          |                  |
|                        |                                             |                          | 10               |
|                        | About 9935 characters left                  |                          |                  |
| Time In                | 09:00 am 🕑                                  | Time Out                 | 10:00 am         |
| Reporter               | Search                                      | Reported On              | MM/DD/YYYY hh:mm |
| Attachments            |                                             |                          |                  |
| Document<br>Attachment | Add File Scan File                          |                          |                  |
| Photo                  | Add Image                                   |                          |                  |
|                        |                                             |                          |                  |
|                        |                                             |                          |                  |
| Cancel Back            |                                             |                          | Submit           |

### 8. \_\_\_\_ T-Log \_\_\_\_\_ **Back to Form**

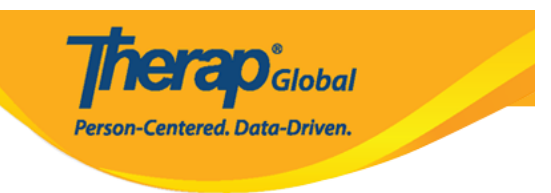

The form TL-DEMOTPHL-H9W4NGBZ7MULE has been Successfully Submitted

Back to Form | List

Actions

Create New T-Log

### 

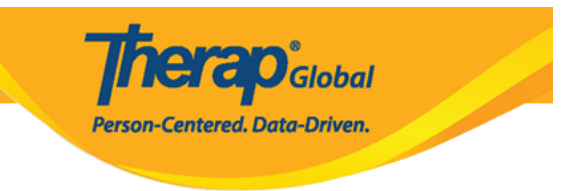

## T-LOG Submitted

| Individual         | Vikranty Bosnet                              | Program                | Day Shift |
|--------------------|----------------------------------------------|------------------------|-----------|
| Entered By         | Ferdaus Rahman, Supervisor on 09/21/202      | 20 01:48 PM            |           |
| Туре               | Notes                                        |                        |           |
| Notification Level | Medium                                       |                        |           |
| Summary            | Drawing                                      |                        |           |
| Description        | Today she started painting with color and sh | he is doing very good. |           |
| Time In            |                                              | Time Out               |           |
| Reporter           |                                              | Reported On            |           |
|                    |                                              |                        |           |

#### Follow-up

| Summary | Entered By                                         | Photo | Attachment |
|---------|----------------------------------------------------|-------|------------|
| Drawing | Ferdaus Rahman, Supervisor, 09/21/2020 01:43:43 PM | Yes   |            |
| Drawing | Ferdaus Rahman, Supervisor, 09/22/2020 01:48:36 PM |       |            |

|                                 | Add Followup               |
|---------------------------------|----------------------------|
| Attachments                     |                            |
| Document<br>Attachment<br>Photo |                            |
| PDF                             | <pre>Previous</pre> Next > |
| Cancel Back                     | SComm Delete Update        |